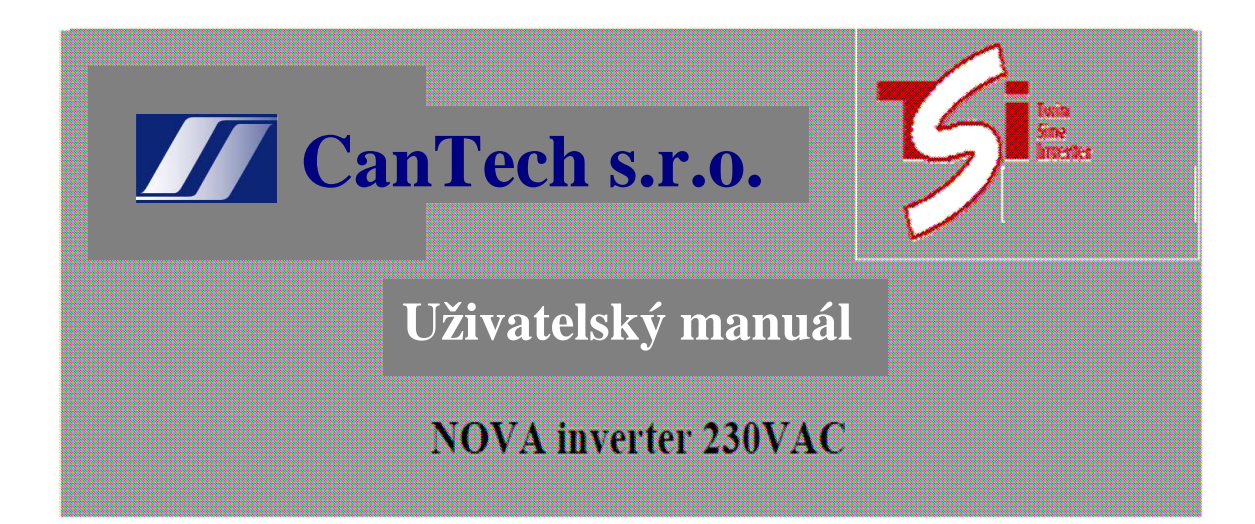

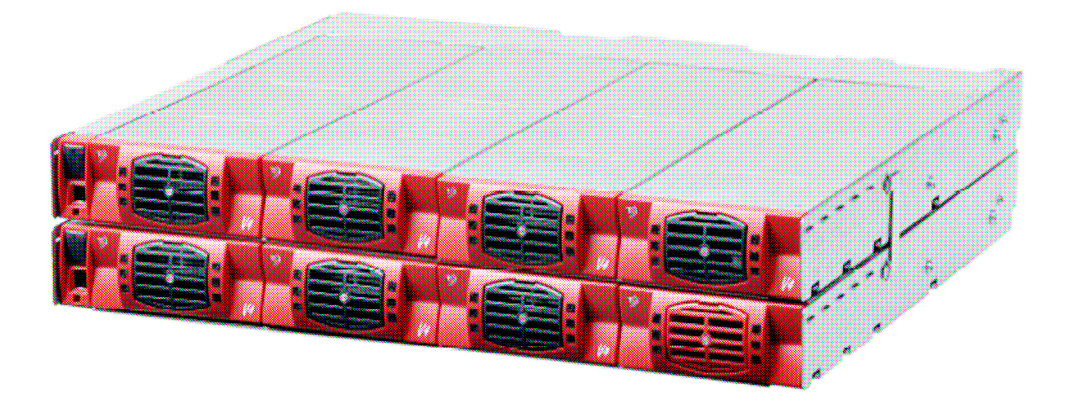

**CanTech s.r.o.** Potoční ul. č.p. 2173/40 787 01 Šumperk Tel. : +420 583 250 991, +420 583 250 995 Web : www.cantech.cz E-mail : cantech@cantech.cz

Firma CanTech si vyhrazuje právo pro případné změny. Prosím, kontaktujte obchodního zástupce firmy CanTech pro další informace.

# **Obsah:**

REVEALED

| 1) Základní popis                                    | 2  |
|------------------------------------------------------|----|
| 2) Připojení/odpojení výkonových modulů invertoru    | 4  |
| 3) Vyjmutí T2S kontroléru                            | 4  |
| 5) Uživatelské rozhraní, signalizace                 | 7  |
| 6) Připojení k PC – konfigurace, diagnostika, alarmy | 10 |
| 7) Výpis možných alarmů                              | 24 |
| 8) Datasheet – technické parametry                   | 25 |
| 9) Varianty TSI NOVA invertorů                       | 26 |

» A revolution in power

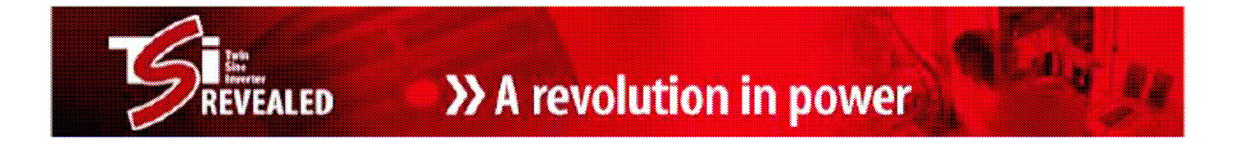

# 1) Základní popis

#### Základní TSI Nova systém:

až 2.250 KVA s redundancí n + 1 až 3 KVA bez redundance Výkon jednoho modulu 750VA (525W) Vstup: 48Vdc a 230Vac Výstup: 230Vac Vybaven EPC režimem (Enhanced Power Conversion)

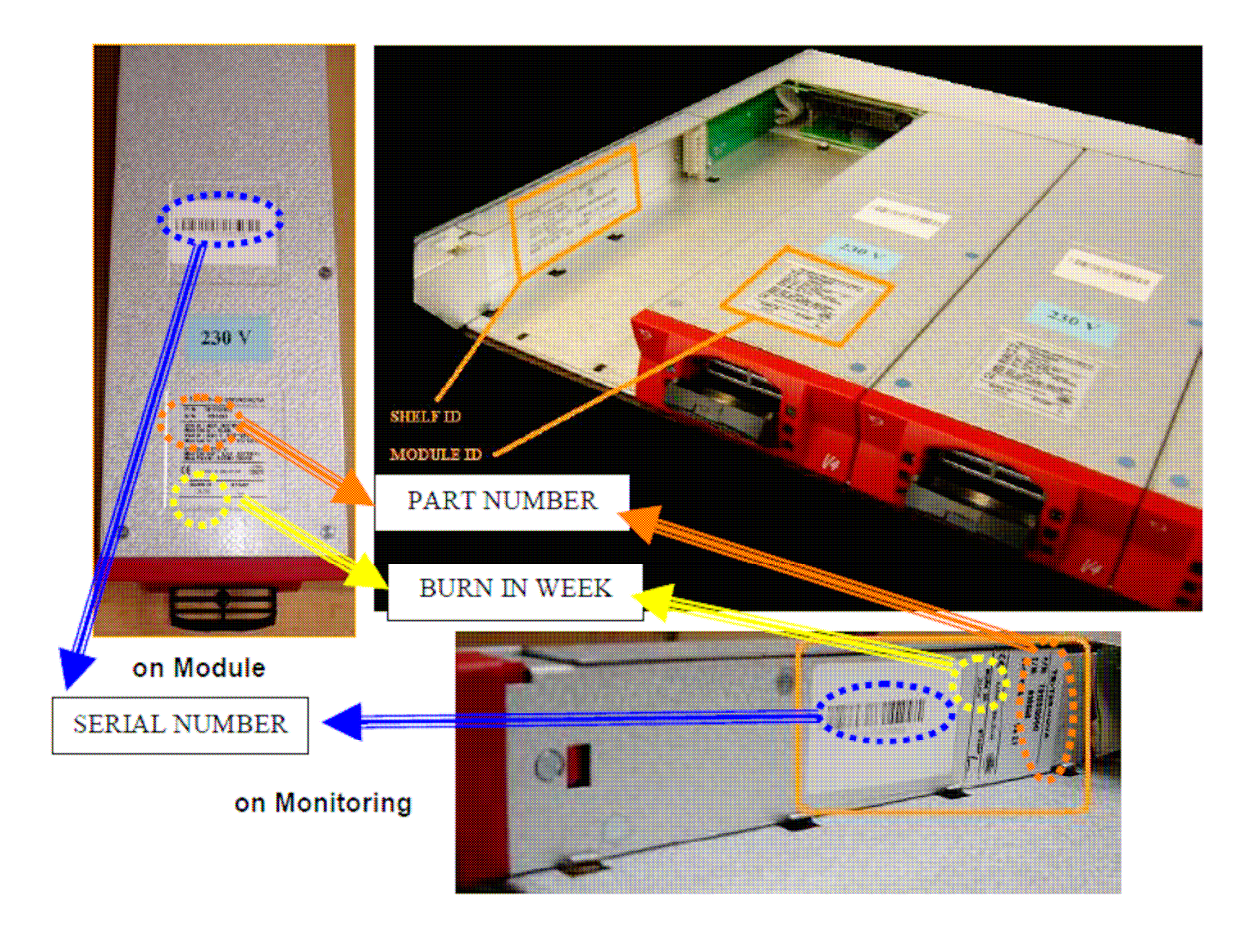

#### Prostředí:

Provozní teplota Skladovací teplota Balení Vibrace Otřes Akustická hlučnost Chlazení -20 ° C až + 40 ° C -40 ° C až + 80 ° C bez kondenzace. Vyhovují NEBS GR63 IEC 721-3-3 IEC 721-3-2 <35 dB (A) Nucené (ventilátor)

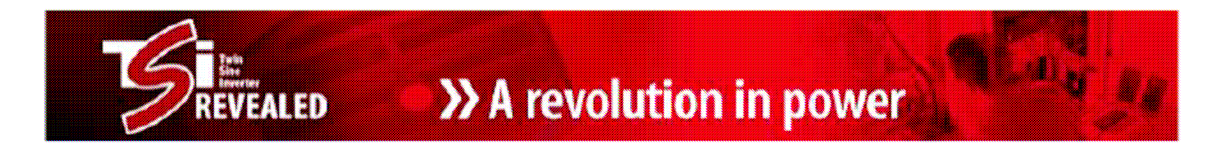

#### Rozměry kabinetu TSI NOVA:

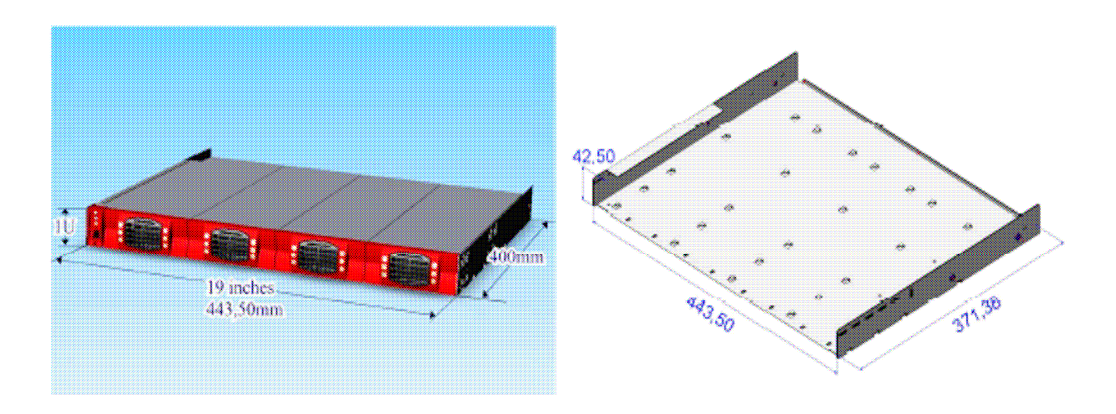

#### Připojovací svorky na zadní straně kabinetu:

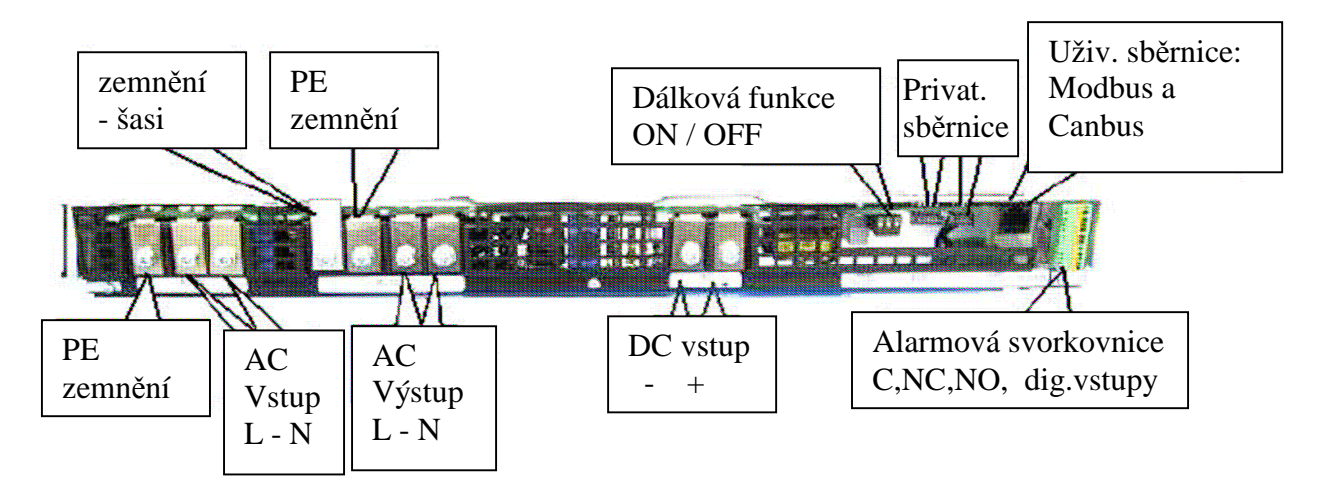

Zadní plastová krytka pro ochranu před nechtěným dotykem živých částí:

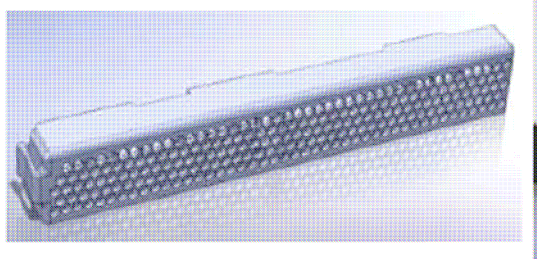

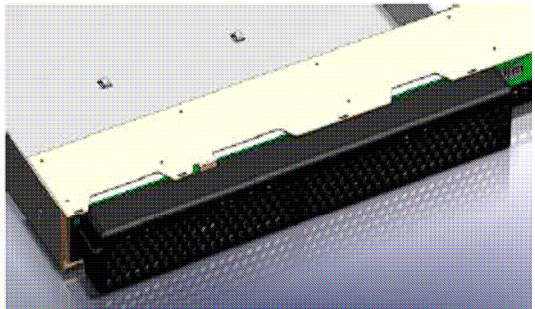

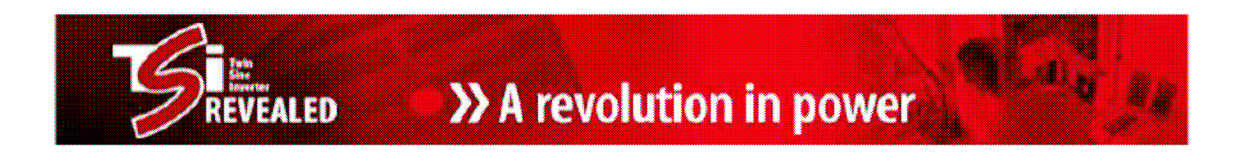

# 2) Připojení/odpojení výkonových modulů invertoru

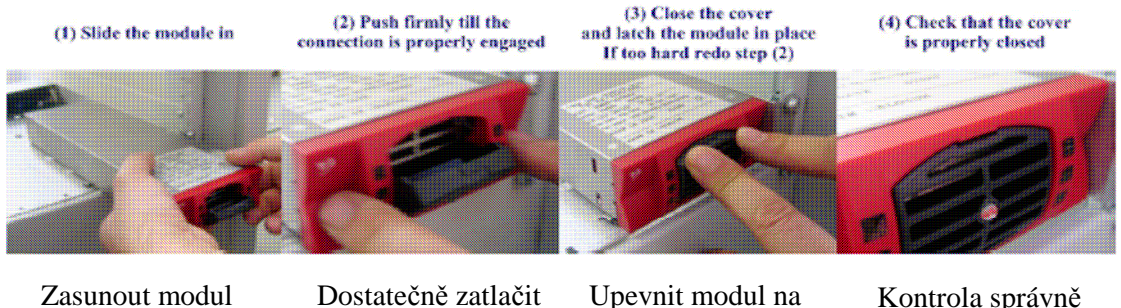

sunout modul

dokud modul řádně nezapadne do konektoru vzadu Upevnit modul na pozici a zavřít mřížku Kontrola správně zavřené mřížky

Vysunutí modulu – pomocí tenkého plochého šroubováku vyklopit mřížku a vysunout modul

# 3) Vyjmutí T2S kontroléru

T2S je uzamčený v kabinetu pomocí pojistného kolíku. Pro vytažení T2S z kabinetu, vložte malý plochý šroubovák do čtvercového otvoru pod USB portem a zvedněte pojistný kolík.

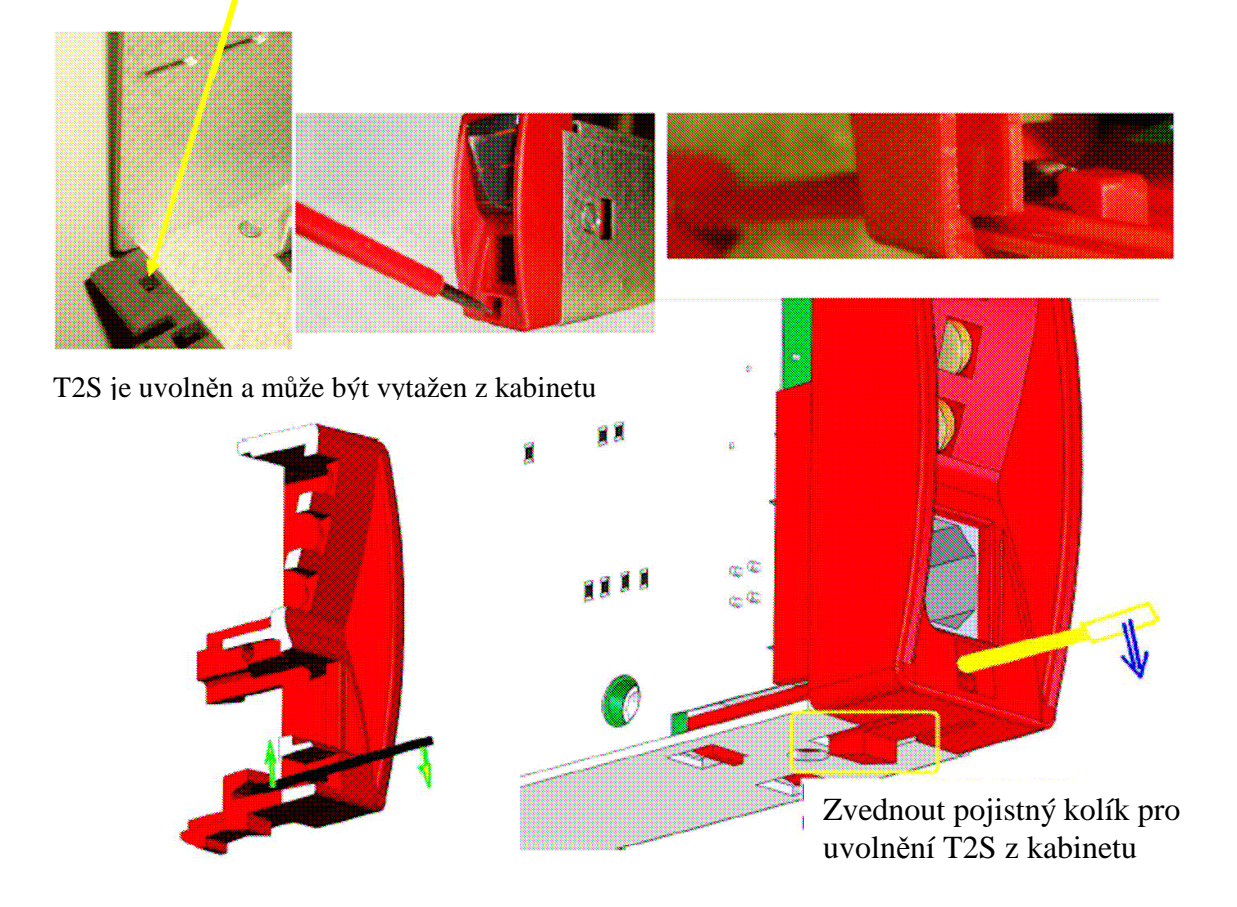

## >> A revolution in power EALED

## 4) Dálkové sledování a řízení

## Základní monitoring - T1S/T2S

Monitorování střídačů TSI Nova je ve standardním "T1S" kontroléru, nebo ve volitelném "T2S" kontroléru:

|                              | TSI monitoring                                                                         |                            |  |
|------------------------------|----------------------------------------------------------------------------------------|----------------------------|--|
|                              | T1S                                                                                    | T2S                        |  |
| Alarmová kontakty            | 2                                                                                      | 3                          |  |
| Alarmove Kontakty            | UR + NUR                                                                               | UR + NUR + prog.           |  |
| Alermová diody               | 2                                                                                      | 3                          |  |
| Alamove diody                | UR + NUR                                                                               | UR + NUR + prog.           |  |
| Komunikaaa                   | Ne                                                                                     | USB                        |  |
| Komunikace                   | výrobní konfigurace                                                                    | Konfigurace, řešení probl. |  |
|                              | Jednoduchá DIP přepínačem                                                              | Rozšířená přes USB         |  |
| Dodatečná konfigurace        | <ul><li>(1) alarm.polarita (NC nebo NO)</li><li>(2) Redundance (Ano nebo Ne)</li></ul> |                            |  |
| Logophowy                    | NO                                                                                     | YES                        |  |
| Log soubory                  |                                                                                        | 200 zpráv                  |  |
| <b>B</b> ozčířený monitoring | NO                                                                                     | Možno                      |  |
| Kozsneny monitoring          | žádné připojení není možné                                                             | (display + TCP/IP          |  |
| $IID \qquad ( ( ( ) ) 1)$    | NILID                                                                                  |                            |  |

UR – urgentní (major) alarm

NUR – neurgentní (minor) alarm

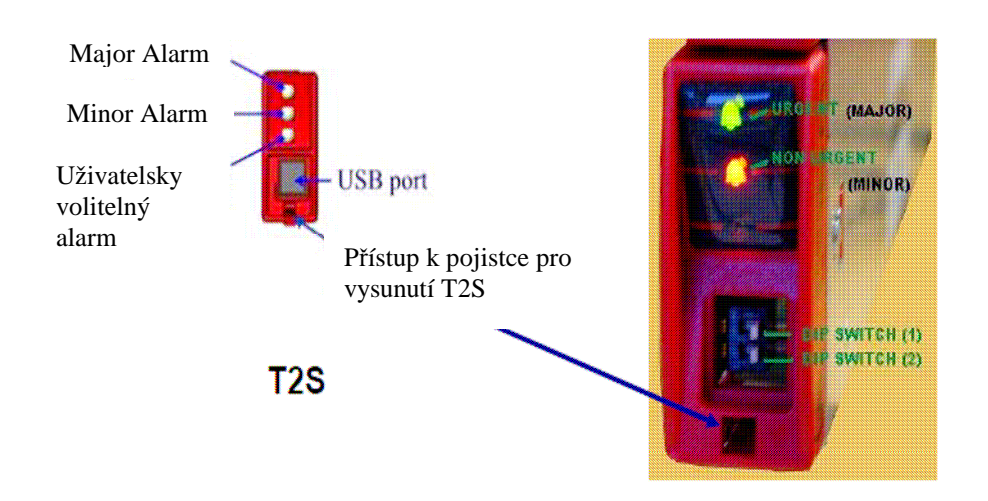

TSI systémy jsou vybaveny relé výstupy pro vzdálené alarmy:

- \* Major alarm (kontakt 5-6 sepnutý, když není alarm)
- \* Minor alarmu (kontakt 8-9 sepnutý, když není alarm)
- \* Uživatelsky volitelný alarm (s T2S)

>> A revolution in power

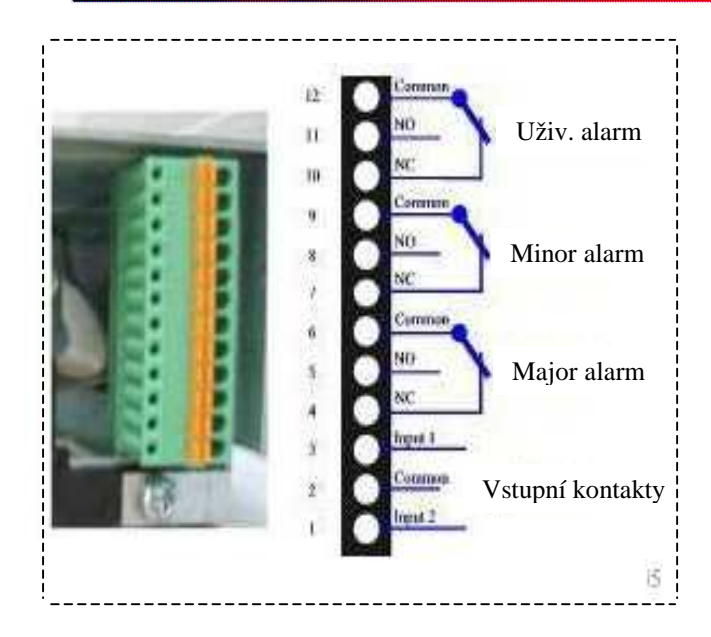

Pokud se TSI systém skládá z několika kabinetů, alarm musí být připojen na kabinetu kde se nachází T2S nebo T1S.

K dispozici jsou 3 bezpotenciální přepínací kontakty. Maximální průřez drátu je 0,5mm<sup>2</sup>.

NB: relé jsou pod napětím v nečinnosti (tj. relé jsou odpojeny dojde-li k události).

#### A) <u>Digitální vstup (s T2S)</u>

Dva externí vstupní kontakty lze monitorovat prostřednictvím T2S. Mohou být použity pro rackové alarmy, jako jsou "otevření dveří "," příliš vysoká teplota "," stav ventilátoru "," Bypass ", ...

Napětí přítomné na svorkách 1 a 3 je + 5V (galvanicky oddělené). Je třeba dbát, aby se zabránilo připojování jakéhokoliv vnějšího napětí na svorky 1-3.

Externí signály by měly být přivedeny na tyto svorky přes bezpotenciálové kontakty. Tato funkce se aktivuje, když 2 dotyčné svorky jsou zkratovány (tj. když externí bezpotenciálový kontakt je sepnut)

#### B) Digitální výstup (S T2S)

MAJOR, MINOR a volitelné relé poskytují rozepnutý a sepnutý bezpotenciálový kontakt (C,NO,NC).

#### **Relé charakteristiky:**

Max. spínací kapacita: 2A @ 30VDC nebo 1A @ 60VDC Max. spínaný výkon: 60W Max. napětí: 60VDC Max. spínací proud: 2A

#### Dálkové zapnutí/vypnutí (ON/OFF)

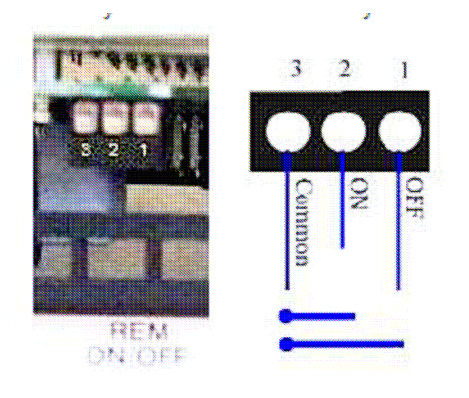

TSI systém může být dálkově aktivován nebo vypnut (stand-by mód).

Napětí přítomné na svorkách 1 a 3 je + 5V (galvanicky oddělené). Je třeba dbát, aby se zabránilo připojování jakéhokoliv externího napětí na svorky 1 až 3. Maximální průřez drátu je 1 mm<sup>2</sup>

#### Funkční tabulka dálkové ON/OFF funkce

| States | Pin 1-3 | Pin 2-3 |                         |
|--------|---------|---------|-------------------------|
| 1      | Open    | Open    | Systém pracuje normálně |
|        |         |         | TSI výstup vypnut       |
| 2      | Class   | Open    | DC AC LED off           |
| 2      | Close   | Open    | DC DC LED svítí zeleně  |
|        |         |         | AC DC LED svítí zeleně  |
| 3      | Open    | Close   | Systém pracuje normálně |
| 4      | Close   | Close   | Systém pracuje normálně |

Tyto 3 vodiče musí být použity pro redundanci na dálkovém ON / OFF. Použijte NO / NC relé kontakt.

#### Volitelný monitoring CANDIS

CANDIS poskytuje informace na displeji a TCP/IP rozhraní.

Dle požadavku, CANDIS může být dodán s jedním, dvěma nebo třemi displeji. Poslední slot se používá pro TCP/IP rozhraní.

Veličiny dostupné na CANDIS jsou napětí, proudy, frekvence, konfigurace střídače. Viz. detailní provozní manuál.

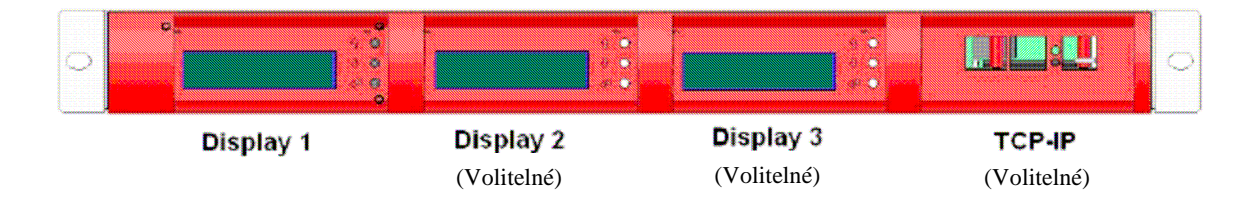

#### Monitoring pomocí DC zdrojů řady Cordex

Dálkový dohled invertoru TSI je také možný přes ethernetové rozhraní DC zdrojů Cordex. V jejich HTML uživatelském prostředí můžeme sledovat parametry připojeného invertoru. **Pro tuto funkci je třeba objednat TSI invertor ve verzi CAN OPEN !** 

## 5) Uživatelské rozhraní, signalizace

Systém TSI poskytuje tyto tři formy uživatelského rozhraní:

- \* LED umístěné na každém modulu
- \* LED umístěné na T2S kontroléru
- \* Vylepšené monitorovací funkce dostupné prostřednictvím připojení PC

TSI byl navržen tak, aby na první pohled nabízel řešení problémů a diagnostiku. Další informace mohou být shromažďovány pro monitorování, údržbu nebo více informativní diagnostiku po připojení počítače k USB portu na T2S.

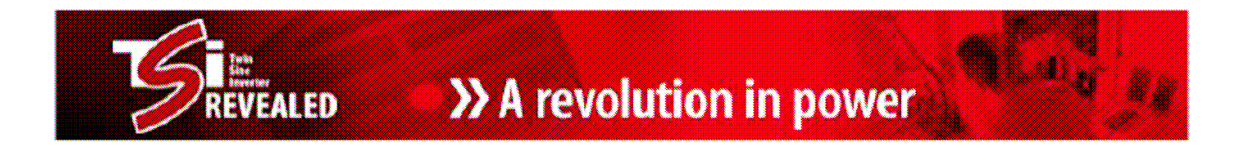

#### Signalizace na výkonových modulech – význam jednotlivých LED

Stavové LED kontrolky (DC/DC, DC/AC, AC/DC) po připojení příslušného vstupu a výstupu nejprve oranžově blikají po dobu několika sekund = startující režim Pokud je vše v pořádku tak po krátké chvíli budou trvale svítit zeleně. Stálé blikání nebo změna barvy na jinou než zelenou znamená chybu (viz. tabulka).

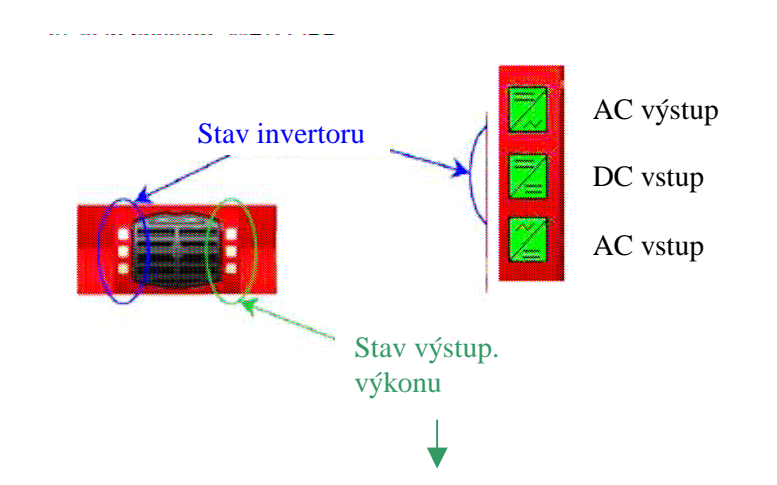

|     | Výstupní výkon (bez redundance) |           |           |      |                      |                                                 |  |
|-----|---------------------------------|-----------|-----------|------|----------------------|-------------------------------------------------|--|
| <5% | 5% to 40%                       | 40 to 70% | 80 to 95% | 100% | > 100%<br>= overload | <b>Výstupní výkon</b><br>(bez redundance)       |  |
| ×   | ×                               | ×         |           |      |                      | Stav výstupního výkonu                          |  |
| ×   | ×                               | =         | =         | =    | =                    | I FD – signalizaça                              |  |
|     |                                 |           | ×         |      |                      | úrovně                                          |  |
| 1B  | 1P                              | 2P        | 2P        | ЗP   | 3B                   | <b>Chování</b> (B = bliká,<br>P = trvale svítí) |  |

>>> A revolution in power

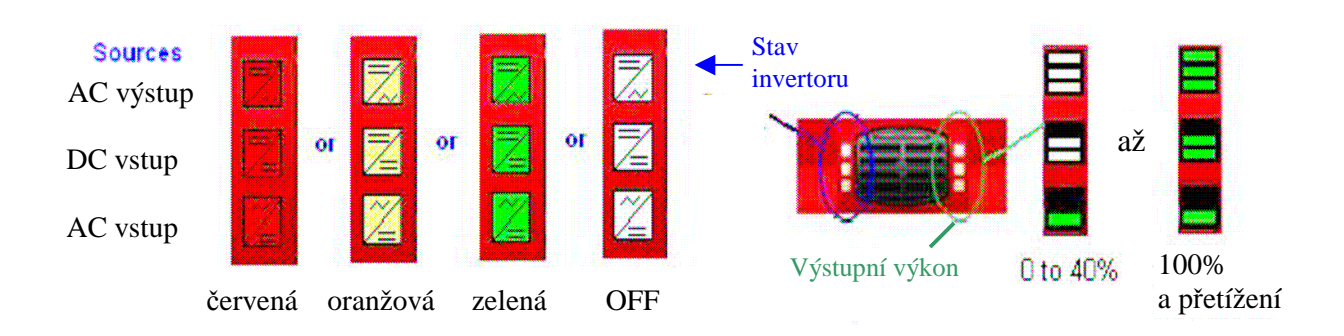

| STAV INVERTORU              | POPIS                                                                           | CO DĚLAT?                                       |
|-----------------------------|---------------------------------------------------------------------------------|-------------------------------------------------|
| OFF (vypnuto)               | Žádný vstup nebo nucené<br>vypnutí                                              | Zkontrolovat prostředí                          |
| Trvale zelená               | Pracuje správně                                                                 | Není třeba nic dělat                            |
| Blikající zelená            | Měnič OK, ale pracovní<br>podmínky nejsou zcela<br>splněny aby pracoval správně | Zkontrolovat okolní zařízení                    |
| Blikající zelená / oranžová | Zotavovací režim                                                                | Počkat chvíli                                   |
| Trvale oranžová             | Startující režim                                                                | Čekat                                           |
| Blikající oranžová          | Moduly nelze spustit                                                            | Vložit T2S                                      |
| Blikající červená           | Odstranitelná porucha                                                           | Počkat nebo vytáhnout a<br>znovu zasunout modul |
| Trvale červená              | Neodstranitelná porucha                                                         | Poslat modul na opravu                          |

### Alarmová signalizace T2S kontroléru

EVEALED

- zobrazeno a popsáno již dříve v kapitole 4.

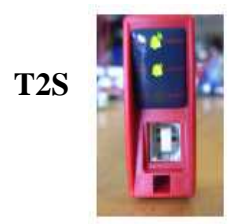

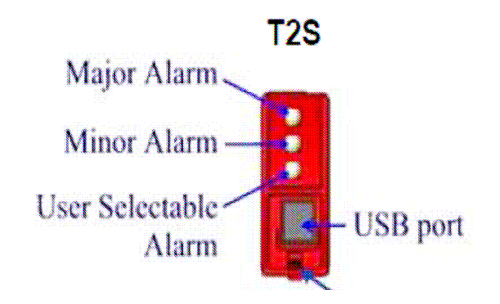

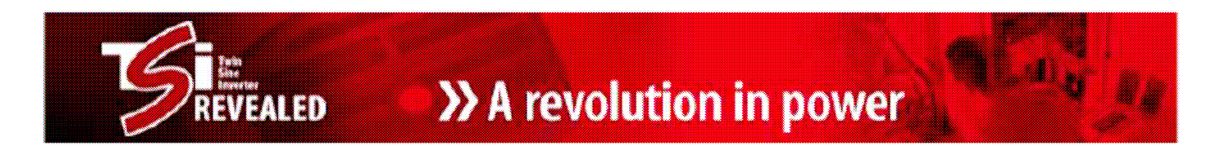

## 6) Připojení k PC – konfigurace, diagnostika, alarmy

T2S společně s počítačem může být využito pro konfiguraci TSI systému a rozšířenou diagnostiku.

Tyto 3 úkony mohou být provedeny:

• změna konfigurace systému (úprava konfiguračního souboru)

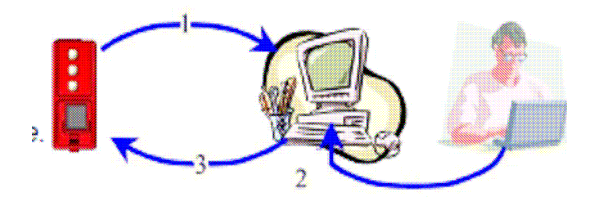

• kopírovat – vložit konfiguraci z jednoho systému do druhého

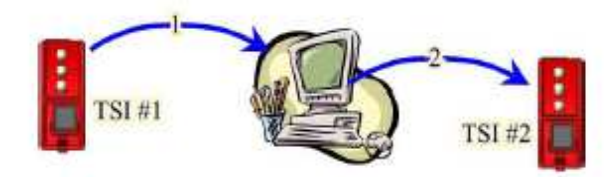

• Zobrazení stavu vnitřních parametrů pro vyhodnocení a diagnostiku systému

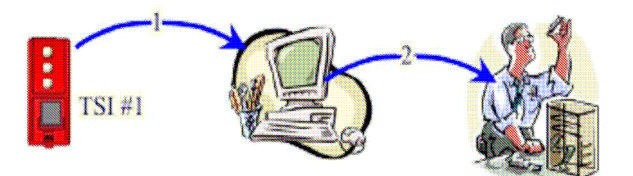

#### Postup:

#### 6.1 Operační systém

je potřeba mít PC se systémem Windows 2000, **XP**, NT, Vista nebo 7 vybavené "**Hyper Terminal**" softwarem a volný USB port.

#### 6.2 Typ kabelu

USB kabel typu "A – B

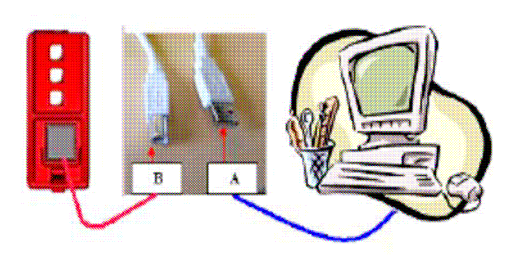

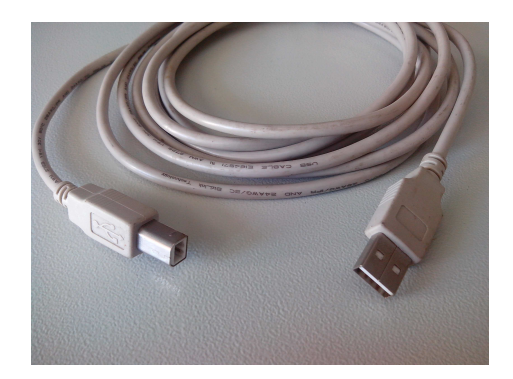

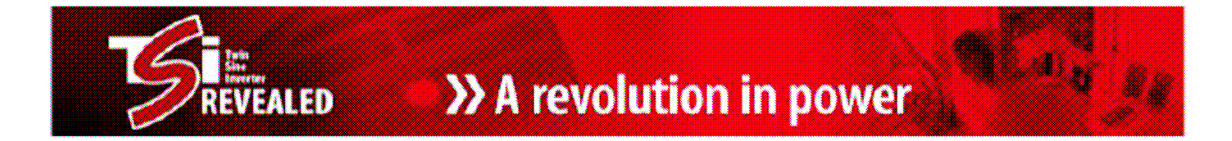

#### 6.3 Ovladač pro T2S

Ovladač "CET\_T2S.inf" lze stáhnout z portálu:

http://www.cet-power.com/uploads/Driver T2S/Driver T2S for Windows and hyperterminal.zip

|                      | Hyper Terminal                  | Ovladač                   |
|----------------------|---------------------------------|---------------------------|
| Windows XP           | Je již vybaveno hyperteminálem  | CET_T2S.inf               |
| Windows Vista 32 bit | Poskytuje se htpe63 k instalaci | CET_T2S.inf               |
| Windows Vista 64 bit | Poskytuje se htpe63 k instalaci | ST Microelectronics (VCP) |
| Windows 7 32 bit     | Poskytuje se htpe63 k instalaci | CET_T2S.inf               |
| Windows 7 64 bit     | Poskytuje se htpe63 k instalaci | ST Microelectronics (VCP) |

#### 6.4 Přidělení COM portu v PC

Spustit systém TSI bez připojeného kabelu v T2S !

Počkat až se T2S skutečně spustí (svítí zelené LED).

Propojit USB kabelem počítač a T2S kontrolér. Počítač by měl automaticky najít připojené nové zařízení a měl by vyzvat k instalaci ovladače.

Postupovat dle instrukcí pro indikaci cesty, kde je ovladač CET\_T2S.inf uložen. Poté je pro T2S automaticky přidělen port COMx (lze najít ve Správci zařízení).

| armoster avsterning                                                                                                    |                                                                                                    | <u>? ×</u>                                                                             | 📇 Správce zařízení                                                                                                    |
|----------------------------------------------------------------------------------------------------|----------------------------------------------------------------------------------------------------|----------------------------------------------------------------------------------------|----------------------------------------------------------------------------------------------------|
| Obnovení systému 📔 Automatické a                                                                                                    | ktualizace Vz                                                                                                    | zdálený přístup                                                                        | Soubor Akce Zobrazit Nápověda                                                                                                    |
| Obecné Název počítače                                                                                                    | Hardware                                                                                                    | Upřesnit                                                                               | ← → II 🖆 🎒 😫 II 🧏                                                                                                    |
| Správce zařízení         Správce zařízení zobrazí sezn         zařízení nainstalovaných ve va         zařízení slouží ke změně vlasti         Ovladače         Správce variázení ovladačů vám d.         ovladače isou kompatibilní se s         možné nastavit způsob, jakým s         vebu Windows Update a hledá         Podpisy ovladačů         Hardwarové profily         Solation Správce hardwaru. | iam všech hardwarov<br>ašem počítači. Správ<br>ností libovolného zař<br>Správce zaří:<br>ává jistotu, že instalo<br>systémem Windows p<br>á ovladače.<br>Windows Upc<br>ožnost nastavit a ulo:<br>Hardwarové p | rých<br>rce<br>fízení.<br>zení<br>Je též<br>Je též<br>přípojuje k<br>Jate<br>žit různé | MARTIN-ODSTRCIL     Disketové jednotky     Diskové jednotky     Diskové jednotky     Diskové jednotky     Diskové jednotky     Jednotky DVD nebo CD-ROM     Myši a jiná polohovací zařízení     Monitory     Myši a jiná polohovací zařízení     Počítač     Porty (COM a LPT)     V Komunikační port (COM1)     Port ECP tiskárny (LPT1)     Procesory     Řadiče disketových jednotek     Řadiče disketových jednotek     Řadiče disketových jednotek     Řadiče disketových jednotek     Řadiče Sěřnice USB     Řadiče spěrnice USB     Šíťové adapatéry     Systémová zařízení |

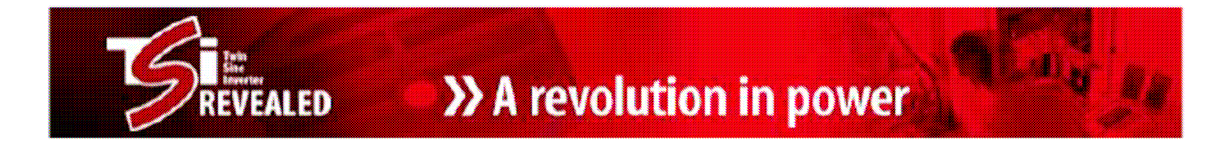

#### 6.5 Nastavení Hyperterminálu

Otevřít Hyperterminál a nastavit takto:

Soubor -> Vlastnosti -> zvolit správný COM port -> konfigurovat ...

| Bits per second | 115200 | 2 |
|-----------------|--------|---|
| Data bits       | 8      | • |
| Parity          | None   | - |
| Stop bits       | 1      |   |
| Flow control    | None   | • |

| Bity za sekundu: | 115200     |
|------------------|------------|
| Datové bity:     | 8          |
| Parita:          | Ne (žádná) |
| Stop Bity:       | 1          |
| Řízení toku:     | Ne (žádné) |

Tato obrazovka by se měla zobrazit:

## Základní nabídka

| 9  | t2s - HyperTerminal                                                                                                    |
|----|----------------------------------------------------------------------------------------------------|
| Fi | chier Edition Affichage Appeler Transfert ?                                                                                                    |
| С  | ) 🖆 🏐 🍒 🗈 🎦 😭                                                                                                    |
|    | T2S USB Hyperterminal (Vs2.4 SN : 102672) - CAN option<br>1 : System configuration<br>2 : System information<br>3 : System actions<br>4 : Security access<br>Your selection : > _ |

Softwarová verze T2S, jakož i jeho sériové číslo se zobrazí na této obrazovce. Jste připraveni konfigurovat a / nebo kontrolovat parametry TSI systému.

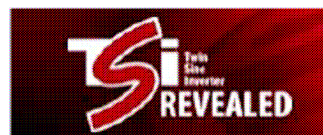

## Rozvětvený strom nabídky T2S přes hyperterminál

| Root Menu                                            |                                                                                                    |
|------------------------------------------------------|----------------------------------------------------------------------------------------------------|
| 1                                                    |                                                                                                    |
| 0→ Return to previous                                | menu                                                                                                    |
| 1→ Send config file to 1<br>2→ Read config file from | 25<br>n T25                                                                                                    |
| 3→ No more available s                               | ince sw version 2.5                                                                                                    |
| 4→ No more available s                               | ince sw version 2.5                                                                                                    |
| 2-> System information's selection                   |                                                                                                    |
| 0→ Return to previous                                | menu                                                                                                    |
| 1→ Module information                                | 's 0→ Return to previous menu                                                                                                   |
|                                                      | 1→ Variables set 1                                                                                                    |
|                                                      | 2→ Variables set 2                                                                                                    |
|                                                      | $4 \rightarrow$ Variables set 4 $+ \rightarrow$ Next page                                                                       |
|                                                      | <ul> <li>- &gt; Previous page</li> </ul>                                                                                        |
| 2→ Phases information                                | 0→ Return to previous menu                                                                                                    |
|                                                      | 1→ Variables set 1<br>2→ Variables set 2                                                                                        |
|                                                      | $3 \rightarrow$ Variables set 3                                                                                                 |
| 3 -> Groups information                              | 0-> Return to preceding menu                                                                                                    |
| 57 Groups mormation                                  | 1 Display AC group information                                                                                                  |
|                                                      | 2→ Display DC group information                                                                                                 |
| 4-> Alarms information                               | 0-> Return to previous menu                                                                                                    |
|                                                      | 1-1→ Page selection                                                                                                    |
| 5→ History log display                               | 0→ Return to previous menu                                                                                                    |
|                                                      | 1-14→ Page number selection<br>16→ Clear log                                                                                    |
|                                                      | 17→ Save log to a file                                                                                                    |
| 6→ Modules errors info                               | rmation                                                                                                    |
|                                                      | 0→ Return to preceding menu<br>1-32→ Detailed modules errors                                                                    |
| 3-> System actions selection                         |                                                                                                    |
| 0→ Return to previous                                | menu                                                                                                    |
| 1→ System actions                                    | 0→ Return to index                                                                                                    |
|                                                      | 1→ Turn ON system<br>2→ Turn OFF system                                                                                         |
|                                                      | 3→ Change Date and time settings                                                                                                |
| 2→Inverter module act                                | ion 0-> Return to previous menu                                                                                                 |
|                                                      | 1-4→ Page number selection                                                                                                    |
|                                                      | 6→ Turn ON selected module                                                                                                    |
|                                                      | 7→ Turn OFF selected module                                                                                                    |
|                                                      | 8→ Change address of selected module                                                                                            |
|                                                      | 10→ Automatic address assignment                                                                                                |
|                                                      | 11→ Change DC group of selected module                                                                                          |
|                                                      | 12→ Change AC group of sel. Module<br>13→ Notify changed fan of sel. Module                                                     |
|                                                      | $+ \rightarrow$ Increment selector                                                                                              |
|                                                      | <ul> <li>→ Decrement selector</li> </ul>                                                                                        |
| 3→ T2S actions                                       | 0→ Return to index                                                                                                    |
|                                                      | <ul> <li>1→ Force refresh of configuration texts and constants</li> <li>2→ Force refresh of events description texts</li> </ul> |
| A Security Access                                    |                                                                                                    |
| 0-> Return to index                                  |                                                                                                    |
| 1→ Enable Password pr                                | otection                                                                                                    |

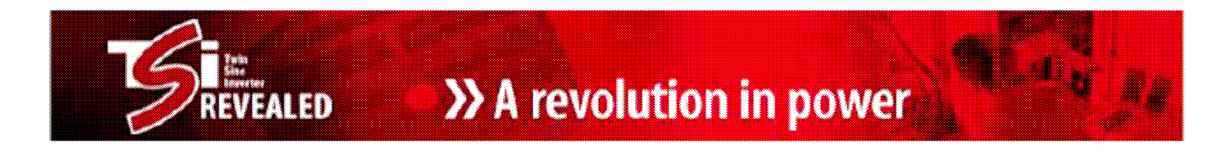

#### 6.6 Stažení konfigurace z T2S

Vyberte (1) v zákl. menu «System configuration»

- ... Pak vyberte (2) "Read Configuration file from T2S»
- ... T2S vyzve ke stahování
- ... Klikněte na "Přenos" (Transfer) a pak "Přijmout soubor" (Receive file)

| 16 2 3 5 | Send File                             |   |  |
|----------|---------------------------------------|---|--|
|          | Beceive Flore                         |   |  |
| D1 C'1-  | Capture Text<br>Send <u>T</u> ext Fle |   |  |
| кеаа тше | Capture to Printer                    | _ |  |

Vyskočí následující okno:

| Receive File                                 | ? 🛛            |
|----------------------------------------------|----------------|
| Place received file in the following folder: |                |
| C:\Documents and Settings\FP\Bureau          | <u>B</u> rowse |
| Use receiving protocol:                      |                |
| Ymodem                                       |                |
| <u>R</u> eceive <u>(</u>                     | Close Cancel   |

Kliknout na « Procházet » a vyberte adresář, do kterého chcete uložit konfigurační soubor. Vyberte "Ymodem" z rozbalovacího seznamu.

Stisknout tlačítko "Přijmout" pro spuštění stahování.

Soubor se jmenuje "T2S\_config\_file\_hh\_mm\_ss\_\_dd\_MM\_rrrr.txt» Kde «hh: mm: ss dd / MM / RRRR» znamená datum a čas.

Pokud přenos proběhl úspěšně, zobrazí se zpráva "úspěšně nahrán" ("Successfully uploaded")

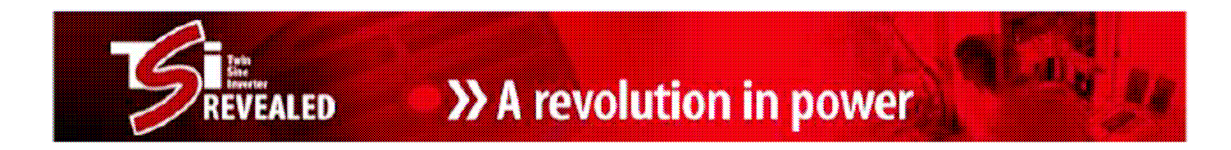

#### 6.7 Změna konfigurace TSI

Konfigurační soubor lze rozdělit do dvou částí:

- Provozní parametry (limity, počty modulů, redundance,....)
- Systémové parametry (adresy modulů, fáze, .....)

(Změnu provozních parametrů TSI nelze dosáhnout uvnitř T2S, ale stažením konfig. souboru do PC, úpravou v textovém editoru a zpětné poslání do T2S)

Soubor, který byl stažen (viz předchozí bod), může být změněn v jakémkoli textovém editoru nebo poznámkovém bloku. Po dokončení je nový soubor nahrán zpět do T2S (viz. následující bod)

| OCFG_HOR                                              | 0                                                                                                    |                                                              |                                       |
|-------------------------------------------------------|----------------------------------------------------------------------------------------------------|--------------------------------------------------------------|---------------------------------------|
| - ID: -                                               | - VAR DESCRIPTION -                                                                                                    | - VALUE -                                                    | - UNIT -                              |
| 1                                                     | 2                                                                                                    | an an an an an an an an an an an an an a                     |                                       |
| - Global                                              | settings (ID : 1 - 50)                                                                                                    | 3                                                            | 4                                     |
| 1;<br>22;<br>44;<br>55;<br>65;<br>7;<br>8             | ;Number of module in phase 1;<br>Number of module in phase 2;<br>Number of module in phase 3;<br>Number of module in phase 4;<br>Number of module in phase 6;<br>Number of module in phase 7;<br>Number of module in phase 8;                                                                        | ; 6;<br>; 0;<br>; 0;<br>; 0;<br>; 0;<br>; 0;<br>; 0;<br>; 0; | ,,<br>,,<br>,,                        |
| ;21;<br>22;<br>23;<br>24;<br>25;<br>26;<br>27;<br>28; | ;Amount of redundancy in phase 1;<br>;Amount of redundancy in phase 2;<br>;Amount of redundancy in phase 3;<br>;Amount of redundancy in phase 4;<br>;Amount of redundancy in phase 5;<br>;Amount of redundancy in phase 6;<br>;Amount of redundancy in phase 7;<br>;Amount of redundancy in phase 8; | ;1;<br>;0;<br>;0;<br>;0;<br>;0;<br>;0;<br>;0;<br>;0;         | , , , , , , , , , , , , , , , , , , , |
| ;40;<br>;41;                                          | ;Number of DC input groups;<br>;Number of AC input groups;                                                                                                    | ;1;<br>;1;                                                   | ;;;                                   |
| - Invert                                              | er parameters (ID : 51 - 550)                                                                                                    | • 0•                                                         | • 921                                 |
| ,61;<br>62;                                           | ;Acin Mode (0 : normal, 1 : Safe);<br>;Walk-in Mode (0 : NO, 1 : YES] ;                                                                                                    | , 0;<br>0                                                    | , ~,<br>; ;                           |
| ;70;<br>71;                                           | ;Number of phases    ;<br>;Mode (0 : star, 1 : triangle)   ;                                                                                                    | 1;<br>0;                                                     |                                       |
| ;75;                                                  | ;Free running Frequency ;                                                                                                    | ;50.0;                                                       | ;Hz;                                  |
| ;80;<br>:81:<br>:82:                                  | ;Short Circuit Voltage Threshold ;<br>;Short Circuit Hold Time<br>:Booster 10xtin ຜູ້ດໍ່ເວຣະ 1 ເດຍ)                                                                                                    | ;80;<br>:60.0;<br>-1                                         | ;V;<br>5                              |
| а                                                     | "                                                                                                    | и                                                            | **                                    |
|                                                       | "<br>                                                                                                    |                                                              |                                       |
| , 204,                                                | , inputs porality (d.se-r.open),                                                                                                    | , v,                                                         | ,,                                    |
| – ModBus                                              | settings (ID : 951 – 1000)                                                                                                    |                                                              |                                       |
| ;951;<br>;955;                                        | ;T25 Modbus slave address (1-247);<br>;Modbus write password;                                                                                                    | ;l;<br>;Modbus_T25;                                          | ;;                                    |

### Náhled konfiguračního souboru

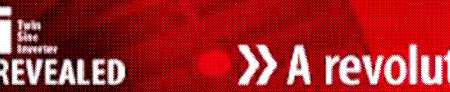

1: Obsah prvního sloupce se používá jako identifikátor pro parametr. Nemůže být změněn

2: Druhý sloupec je popis parametrů. To by nemělo být měněno, ale jakákoliv změna nemá žádné důsledky.

**3**: Pole třetího sloupce je hodnota parametru. To lze změnit. Desetinná místa jsou od sebe odděleny tečkou.

4: Pole v posledním sloupci je jednotka. T2S kompilátor to ignoruje.

Poznámka: Středníky (znak ","), jsou oddělovače. Musí zůstat na svém místě.

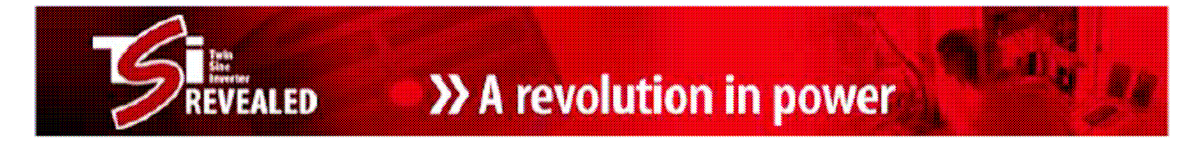

**6.8 Seznam továrního nastavení – výchozí hodnoty** (Tato nastavení jsou k dispozici jen tehdy, když je TS2 objednáno jako náhradní díl, nebo při použití výchozí konfigurace)

|     |                                           | Values    |         |      |          |
|-----|-------------------------------------------|-----------|---------|------|----------|
| ID  | TEXTUAL DESCRIPTION                       | Min       | Default | Мах  | UNIT     |
|     | Global Settings (ID                       | : 1 - 50  | ))      |      | •        |
| 1   | Number of modules configured in phase 1   | 0         | 1       | 32   | 1        |
| 2   | Number of modules configured in phase 2   | 0         | 0       | 32   |          |
| 3   | Number of modules configured in phase 3   | 0         | 0       | 32   |          |
| 4   | Number of modules configured in phase 4   | 0         | 0       | 32   |          |
| 5   | Number of modules configured in phase 5   | 0         | 0       | 32   |          |
| 6   | Number of modules configured in phase 6   | 0         | 0       | 32   |          |
| 7   | Number of modules configured in phase 7   | 0         | 0       | 32   |          |
| 8   | Number of modules configured in phase 8   | 0         | 0       | 32   |          |
| 21  | Amount of redundancy in phase 1           | 0         | 0       | n-1  | 1        |
| 22  | Amount of redundancy in phase 7           | 0         | ő       | n-1  |          |
| 23  | Amount of redundancy in phase 3           | ő         | ő       | n-1  |          |
| 24  | Amount of redundancy in phase 4           | 0         | 0       | n-1  |          |
| 25  | Amount of redundancy in phase 5           | 0         | 0       | n-1  |          |
| 26  | Amount of redundancy in phase 6           | ŏ         | ŏ       | n-1  | +        |
| 27  | Amount of redundancy in phase 7           | ő         | ő       | n-1  | <u> </u> |
| 28  | Amount of redundancy in phase 8           | Ő         | ő       | n-1  | +        |
|     |                                           | -         | -       |      | 1        |
| 40  | Number of DC input groups                 | 1         | 1       | 8    | <b> </b> |
| 41  | Number of AC input groups                 | 1         | 1       | 4    | ~ ~      |
| 43  | Partial load on DC;                       | 0         | 100     | 100  | %        |
| 44  | Disable AC Group 4 Alarm(No: 0 ; Yes : 1) | 0         | 0       | 1    | L        |
|     | Inverter parameters (ID                   | ):51 -    | 550)    |      |          |
|     | AC common setting (ID                     | : 51 - 10 | )0)     |      |          |
| 60  | Input Source (AC : 0, DC :100)            | 0         | 0       | 100  | %        |
| 61  | Acin Mode (0 : normal, 1 : safe)          | 0         | 0       | 1    |          |
| 62  | Walk-in Mode (0: No; 600: progressive)    | 0         | 0       | 600  | Sec      |
| 70  | Number of phase                           | 0         | 1       | 8    |          |
| 71  | Mode (0: Star; 1: Delta)                  | 0         | 0       | 1    |          |
| 75  | Free running Frequency                    | 50        | 50      | 60   | Hz       |
| 80  | Short circuit output voltage threshold    | 20        | 80      | 200  | V        |
| 81  | Short circuit hold time                   | 0.1       | 60      | 600  | Sec      |
| 82  | Booster 10x lin (0 : OFF, 1 : ON )        | 0         | 1       | 1    |          |
| 90  | Max current (pc of nominal curr)          | 30        | 150     | 150  | %        |
| 91  | Max power (pc of nominal power)           | 30        | 150     | 150  | %        |
| 92  | Max overload duration                     | 0         | 15      | 15   | S        |
| 93  | Airco Mode (0:No , 1 Yes)                 | 0         | 0       | 1    |          |
| 94  | Pdc Max ( 0 : Function Disabled)          | 0         | 0       | 2000 | W        |
| 100 | Synchronization Tracking Speed            | -2        | 0       | 2    | ļ        |
| 101 | Remote OFF disable Acin Power             | 0         | 0       | 1    | ļ        |
| 102 | Negative Power (0: OFF, 1 ON)             | 0         | 1       | 1    | ļ        |
| 103 | External clock (0: OFF, 1 ON)             | 0         | 0       | 1    |          |
| 104 | Starting Without 12S (0 : No , 1 : Yes)   | 0         | 0       | 1    |          |
|     | AC Output (ID : 101                       | - 259)    |         |      |          |
| 160 | OUT 1 : phase shift                       | -180      | 0       | 360  | Deg      |
| 161 | OUT 1 : Nominal output voltage            | 200       | 230     | 240  | V V      |
| 170 | OUT 2 : phase shift                       | -180      | 0       | 360  | Deg      |
| 171 | OUT 2 : Nominal output voltage            | 200       | 230     | 240  | <u>v</u> |
| 180 | OUT 3 : phase shift                       | -180      | 0       | 360  | Deg      |
| 181 | OUT 3 : Nominal output voltage            | 200       | 230     | 240  | V        |
| 190 | OUT 4 : phase shift                       | -180      | 0       | 360  | Deg      |
| 191 | OUT 4 : Nominal output voltage            | 200       | 230     | 240  | V        |

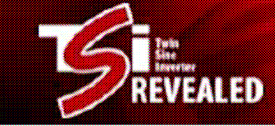

| 200 | OUT 5 : phase shift            | -180 | 0   | 360 | Deg |
|-----|--------------------------------|------|-----|-----|-----|
| 201 | OUT 5 : Nominal output voltage | 200  | 230 | 240 | V   |
| 210 | OUT 6 : phase shift            | -180 | 0   | 360 | Deg |
| 211 | OUT 6 : Nominal output voltage | 200  | 230 | 240 | V   |
| 220 | OUT 7 : phase shift            | -180 | 0   | 360 | Deg |
| 221 | OUT 7 : Nominal output voltage | 200  | 230 | 240 | V   |
| 230 | OUT 8 : phase shift            | -180 | 0   | 360 | Deg |
| 231 | OUT 8 : Nominal output voltage | 200  | 230 | 240 | V   |

| 10  |                             | Values  |         |     |      |
|-----|-----------------------------|---------|---------|-----|------|
|     | TEXTUAL DESCRIPTION         | Min     | Default | Мах | UNIT |
|     | DC Input Related (ID :      | 260 – 3 | 69)     |     |      |
| 260 | DC 1 : vdc_in Low Start     | 39      | 44      | 62  | V    |
| 261 | DC1: vdc in Low Transfer    | 39      | 39      | 62  | V    |
| 262 | DC 1 : vdc_in Low Stop      | 39      | 39      | 62  | V    |
| 263 | DC 1 : vdc_in High Start    | 39      | 58      | 62  | V    |
| 264 | DC 1 : vdc_in High Transfer | 39      | 61      | 62  | V    |
| 265 | DC 1 : vdc_in High Stop     | 39      | 61      | 62  | V    |
| 270 | DC 2 : vdc_in Low Start     | 39      | 44      | 62  | V    |
| 271 | DC 2 : vdc_in Low Transfer  | 39      | 39      | 62  | V    |
| 272 | DC 2 : vdc in Low Stop      | 39      | 39      | 62  | V    |
| 273 | DC 2 : vdc_in High Start    | 39      | 58      | 62  | V    |
| 274 | DC 2 : vdc_in High Transfer | 39      | 61      | 62  | V    |
| 275 | DC 2 : vdc_in High Stop     | 39      | 61      | 62  | V    |
| 280 | DC 3 : vdc in Low Start     | 39      | 44      | 62  | V    |
| 281 | DC 3 : vdc in Low Transfer  | 39      | 39      | 62  | v    |
| 282 | DC 3 : vdc in Low Stop      | 39      | 39      | 62  | v    |
| 283 | DC 3 : vdc in High Start    | 39      | 58      | 62  | V    |
| 284 | DC 3 : vdc in High Transfer | 39      | 61      | 62  | V    |
| 285 | DC 3 : vdc_in High Stop     | 39      | 61      | 62  | V    |
| 290 | DC.4 : vdc in Low Start     | 30      | 44      | 62  | V    |
| 200 | DC 4 : vdc in Low Transfer  | 30      | 30      | 62  | v    |
| 292 | DC4 vdc in Low Stop         | 39      | 39      | 62  | v    |
| 293 | DC 4 : vdc in High Start    | 39      | 58      | 62  | v    |
| 294 | DC 4 vdc in High Transfer   | 39      | 61      | 62  | v    |
| 295 | DC 4 : vdc in High Stop     | 39      | 61      | 62  | v    |
| 300 | DC 5 : vdc in Low Start     | 30      | 44      | 62  | V    |
| 301 | DC 5 : vdc_in Low Transfer  | 30      | 30      | 62  | v    |
| 307 | DC 5 : vdc_in Low Stop      | 20      | 20      | 62  | v    |
| 302 | DC 5 : vdc in High Start    | 30      | 58      | 62  | v    |
| 303 | DC 5 : vdc in High Transfer | 39      | 61      | 62  | v    |
| 305 | DC 5 ; vdc in High Stop     | 39      | 61      | 62  | v    |
| 240 | DO 6 : uda in Law Start     | 20      | 44      | 60  | V    |
| 310 | DC 6 : Vdc_in Low Start     | 39      | 44      | 62  | V    |
| 311 | DC 6 : vdc_in Low Transfer  | 39      | 39      | 62  | V    |
| 312 | DC 6 . vdc_in Llow Stop     | 39      | 39      | 62  | V    |
| 313 | DC 6 . vdc_in High Statt    | 39      | 06      | 62  | V    |
| 314 | DC 6 : vdc in High Transler | 39      | 61      | 62  | V    |
| 310 |                             | 39      | 01      | 02  | v    |
| 320 | DC 7 : vdc_in Low Start     | 39      | 44      | 62  | V    |
| 321 | DC 7 : vdc_in Low Transfer  | 39      | 39      | 62  | V    |
| 322 | DC 7 : vdc_in Low Stop      | 39      | 39      | 62  | V    |
| 323 | DC 7 : vdc_in High Start    | 39      | 58      | 62  | V    |
| 324 | DC 7 : vdc_in High Transfer | 39      | 61      | 62  | V    |
| 325 | DC 7 : vdc_in High Stop     | 39      | 61      | 62  | V    |

۰.,

| 330 | DC 8 : vdc_in Low Start     | 39 | 44 | 62 | V |
|-----|-----------------------------|----|----|----|---|
| 331 | DC 8 : vdc_in Low Transfer  | 39 | 39 | 62 | V |
| 332 | DC 8 : vdc_in Low Stop      | 39 | 39 | 62 | V |
| 333 | DC 8 : vdc_in High Start    | 39 | 58 | 62 | V |
| 334 | DC 8 : vdc_in High Transfer | 39 | 61 | 62 | V |
| 335 | DC 8 : vdc_in High Stop     | 39 | 61 | 62 | V |

| ID  | TEXTUAL DESCRIPTION                        | Values   |            |       |      |
|-----|--------------------------------------------|----------|------------|-------|------|
| U   | TEXTUAL DESCRIPTION                        | Min      | Default    | Мах   | UNIT |
|     | AC Input Related                           | (ID : 37 | 0 - 550)   |       |      |
| 370 | AC : Fac_in Low Start                      | 47       | 47.3       | 63    | Hz   |
| 371 | AC : Fac_in Low Stop                       | 47       | 47         | 63    | Hz   |
| 372 | AC : Fac_in High Start                     | 47       | 52.7       | 63    | Hz   |
| 373 | AC : Fac_in High Stop                      | 47       | 53         | 63    | Hz   |
|     |                                            |          |            |       |      |
| 380 | AC 1 : Vac_in Low Start                    | 182      | 191.5      | 268.5 | V    |
| 381 | AC1 : Vac_in Low Transfer                  | 150      | 181.5      | 268.5 | V    |
| 382 | AC 1 : Vac_in Low Stop                     | 150      | 181.5      | 268.5 | V    |
| 383 | AC1 : Vac_in High Start                    | 182      | 258.5      | 268.5 | V    |
| 384 | AC1 : Vac_in High Transfer                 | 182      | 268.5      | 268.5 | V    |
| 385 | AC1 : Vac_in High Stop                     | 182      | 268.5      | 268.5 | V    |
|     |                                            |          |            |       |      |
| 390 | AC 2 : Vac_in Low Start                    | 182      | 191.5      | 268.5 | V    |
| 391 | AC 2 : Vac_in Low Transfer                 | 150      | 181.5      | 268.5 | V    |
| 392 | AC 2 : Vac_in Low Stop                     | 150      | 181.5      | 268.5 | V    |
| 393 | AC 2 : Vac_in High Start                   | 182      | 258.5      | 268.5 | V    |
| 394 | AC 2 : Vac_in High Transfer                | 182      | 268.5      | 268.5 | V    |
| 395 | AC 2 : Vac_in High Stop                    | 182      | 268.5      | 268.5 | V    |
|     |                                            |          |            | -     |      |
| 400 | AC 3 : Vac_in Low Start                    | 182      | 191.5      | 268.5 | V    |
| 401 | AC 3 : Vac_in Low Transfer                 | 150      | 181.5      | 268.5 | V    |
| 402 | AC 3 : Vac_in Low Stop                     | 150      | 181.5      | 268.5 | V    |
| 403 | AC 3 : Vac_in High Start                   | 182      | 258.5      | 268.5 | V    |
| 404 | AC 3 : Vac_in High Transfer                | 182      | 268.5      | 268.5 | V    |
| 405 | AC 3 : Vac_in High Stop                    | 182      | 268.5      | 268.5 | V    |
|     |                                            |          |            |       |      |
| 410 | AC 4 : Vac_in Low Start                    | 182      | 191.5      | 268.5 | V    |
| 411 | AC 4 : Vac_in Low Transfer                 | 150      | 181.5      | 268.5 | V    |
| 412 | AC 4 : Vac_in Low Stop                     | 150      | 181.5      | 268.5 | V    |
| 413 | AC 4 : Vac_in High Start                   | 182      | 258.5      | 268.5 | V    |
| 414 | AC 4 : Vac_in High Transfer                | 182      | 268.5      | 268.5 | V    |
| 415 | AC 4 : Vac_in High Stop                    | 182      | 268.5      | 268.5 | V    |
|     | Alarm Settings (                           | (ID :    | 551 - 950) |       |      |
|     | Global Parameters                          | (ID : 5  | 51 - 600)  |       |      |
| 551 | Alarm on prog. relay option (255 means Not |          |            |       |      |
|     | Used)                                      | *        | 255        | *     |      |

|     | Used)                             | *   | 255 | *     |   |
|-----|-----------------------------------|-----|-----|-------|---|
| 553 | Major relay temporization         | 2   | 60  | 65535 | S |
| 554 | Minor relay temporization         | 2   | 30  | 65535 | S |
| 556 | Saturation alarm threshold        | 0   | 80  | 100   | % |
| 558 | AC in is present (1:true 0:false) | 0   | 1   | 1     |   |
| 570 | Log near. Full thresh. (100-200)  | 100 | 180 | 200   |   |

VEALED

А.,

|     | Alarm Type (ID : 601 - 900) · Mino           | or (1) - | Maior (2), No Alarm (0 | 0    |   |
|-----|----------------------------------------------|----------|------------------------|------|---|
| 681 | 80 Brownout Derating                         |          | 1                      | 2    |   |
| 828 | 227 DIG INP1 FAILURE                         | 0        | 2                      | 2    |   |
| 829 | 228 DIG INP2 FAILURE                         | ŏ        | 2                      | 2    |   |
| 830 | 229 REDUNDANCY LOST                          | - ŭ      | 1                      | 2    |   |
| 831 | 230 REDUND + 11 OST                          | Ő        | 2                      | 2    |   |
| 832 | 231 SYS SATURED (see parameter ID 556)       | Ō        | 1                      | 2    |   |
| 833 | 232 MAIN SOURCE LOST                         | 0        | 2                      | 2    |   |
| 834 | 233 SEC SOURCE LOST                          | Ō        | 1                      | 2    |   |
| 835 | 234 . T2S BUS FAIL                           | 0        | 2                      | 2    |   |
| 836 | 235 . T2S FAILURE                            | 0        | 2                      | 2    |   |
| 843 | 242 . LOG NEARLY FULL (see parameter ID 560) | 0        | 0                      | 2    |   |
| 845 | 244 . CHECK LOG FILE                         | 0        | 1                      | 2    |   |
| 846 | 245 SHUTDWON DC 1                            | 0        | 1                      | 2    |   |
| 847 | 246 . SHUTDWON DC2>DC8                       | 0        | 1                      | 2    |   |
|     |                                              |          |                        |      |   |
|     |                                              |          |                        |      |   |
|     | User Input Alarm Lab                         | els (ID  | : 901 - 950)           |      |   |
| 901 | Digital input 1 label (max 16 characters)    | text     | DIG INP1 FAILURE**     | text |   |
| 902 | Digital input 2 label (max 16 characters)    | text     | DIG INP2 FAILURE**     | text |   |
| 904 | Input polarity (0:ShortCircuited-1; open)    | 0        | 0                      | 1    |   |
|     |                                              |          |                        |      |   |
|     | ModBus Settings (                            | ID : 95  | 1 - 1000)              |      | · |
| 951 | T2S Modbus slave address (1 - 247)           | 1        | 1                      | 247  |   |
| 952 | Modbus baud rate (19200 or 9600)             |          | 19200                  |      |   |
| 953 | Modbus parity (0:no 1:odd 2:ev)              | 0        | 2                      | 2    |   |
| 954 | Modbus stop bits (1 or 2)                    | 1        | 1                      | 2    |   |
| 955 | Modbus write password (max 16 characters)    | text     | Modbus T2S             | text |   |

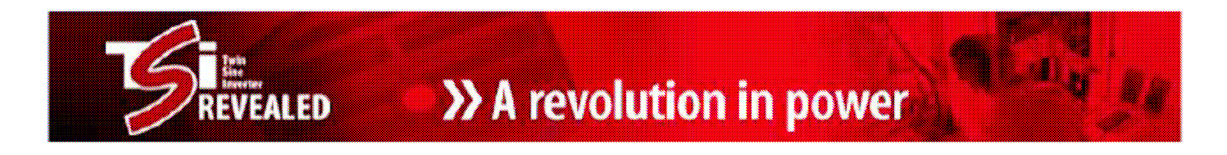

#### 6.9 Poslání konfigurace do T2S

Vyberte (1) v základním menu «System configuration»

- ... Vyberte 1 "Send configuration file to T2S"
- ... T2S vyzve k odeslání konfigurace
- ... Klikněte na "Přenos"(Transfer) a pak "Odeslat soubor"(Send file)

| TSI NVIRTER CI-T 115200 - HyperTerminal                       |                            |                       |
|---------------------------------------------------------------|----------------------------|-----------------------|
| la Bik Yan Gal Danife Help                                    |                            |                       |
| 6 9 3 10 B                                                    |                            |                       |
| Send configuration file to T2S :                              |                            |                       |
| Select YMODEM protocol and send your file or<br>CCCCCCCCCCCC_ | press 'A' to abort         | terminál              |
|                                                               | Soubor Úpravy Zobrazit Zav | volat Přenos Nápověda |
|                                                               | 02 🖉 🖓 🗈 🖰                 | Odeslat soubor        |

Vyskočí následující okno:

| Složka: C:\D; | ocuments and Settings |           |
|---------------|-----------------------|-----------|
| Název soubori | r.                    |           |
|               |                       | Procházet |
| Protokol:     |                       |           |
| 250 /6        |                       |           |

Kliknout na tlačítko «Procházet» a vybrat adresář, kam jste konfigurační soubor uložili. Vyberte "Ymodem" z rozbalovacího seznamu.

Stiskněte tlačítko "Odeslat" pro odeslání souboru do T2S.

T2S potvrdí nahrávání:

| TSI INVERTER CE-T 115200 - HyperTerminal                                               |
|----------------------------------------------------------------------------------------|
| fer Edit (New Cell Dennier Belp                                                        |
|                                                                                        |
| Send configuration file to T2S :                                                       |
| Select YMODEM protocol and send your file or press 'A' to abort                        |
| 000000000000000000000000000000000000000                                                |
| Successfully downloaded all 11364 bytes of T2S_config_file_09_36_52_06_01_1970<br>.txt |
| 0 : Return to previous menu<br>Enter : Send file again                                 |
| Your selection : > _                                                                   |

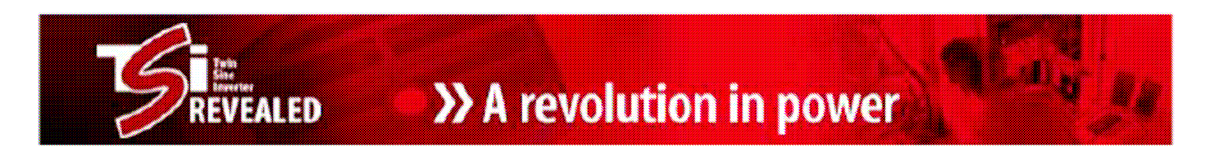

Vždy, když některé parametry jsou neplatné, jsou odmítnuty a zobrazí se příslušná zpráva

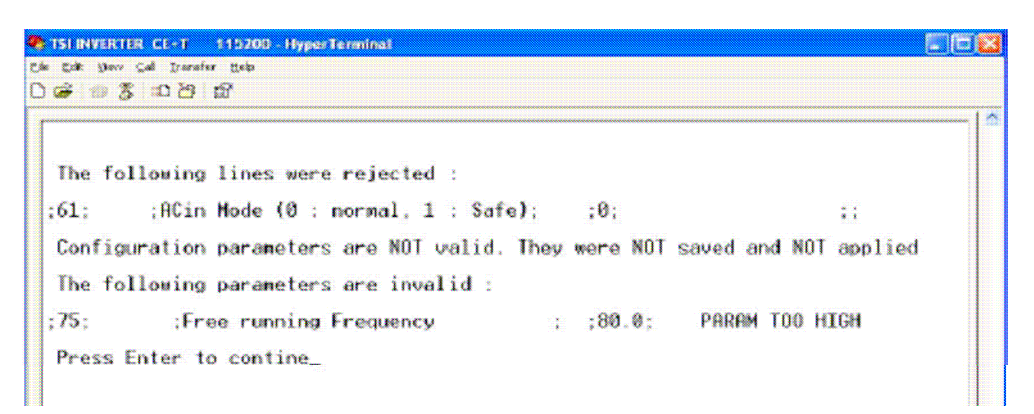

Tovární nastavení může být obnoveno ze základního menu - Configuration Menu Selection - Restore Factory Settings.

#### 6.10 Alarmy

Ze základní nabídky ... Zvolit (2) "System Information", potom (4) "Alarms Information"

| t2s - HyperTerminal                                                                                                    |
|----------------------------------------------------------------------------------------------------|
| Fichier Edition Affichage Appeler Transfert ?                                                                                                    |
| D 🚔 🍘 🕉 🗈 🤁 😭                                                                                                    |
| T2S USB Hyperterminal (Vs2.4 SN : 102672) - CAN option         1 : System configuration         2 : System information         3 : System actions         4 : Security access         Your selection : > _ |

#### Zobrazí se následující okno:

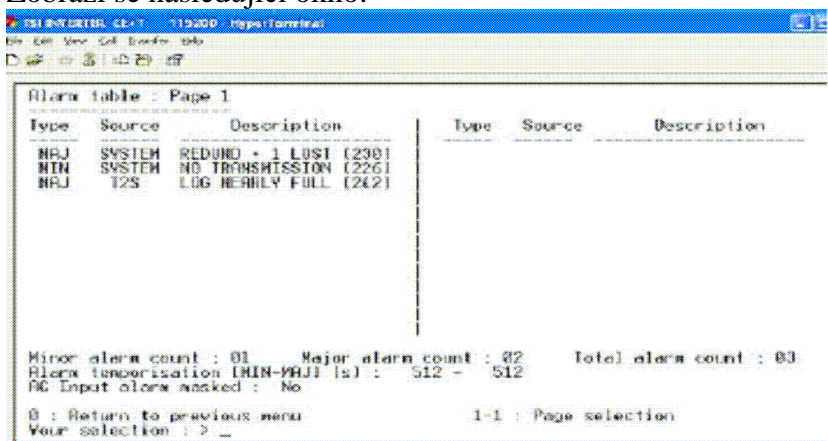

>> A revolution in power

- Aktivní alarmy jsou zobrazeny Sloupec "Source" značí, zda alarm je přítomen pouze v jednom modulu (Zobrazí se adresa modulu) nebo zda je přítomný ve všech modulech současně (je zobrazeno "SYSTEM").
- Jsou zobrazena tři počítadla:
  1. Počet neurgentních alarmů Minor
  2. Počet urgentních alarmů Major
  - 3. Celkový počet alarmů

AL ED

- Změnu stavu těchto alarmů lze dosáhnout prostřednictvím konfiguračního souboru
- Zpráva Check log file (kontrola log souboru) se bude generovat, když se provede mnoho připojení-odpojení systému.
   Pro odstranění zpráv, musíte vymazat log soubor.

6.11 Historie - soubor "Log File"

Ze základní nabídky

... Zvolit (2) "System Information", potom (5) "History log display"

| History | / log menu | : Page 1 | - Event number : 2 | 200   |                     |  |  |
|---------|------------|----------|--------------------|-------|---------------------|--|--|
| Index   | Туре       | Source   | Description        | •     | Date and time       |  |  |
| 001     | No Al      | 128      | DATE & TIME NOD    | (240) | 11/10/2007 10:10:10 |  |  |
| 002     | MIN        | MOD 86   | NO TRANSMISSION    | (226) | 06/01/1970 22:05:0  |  |  |
| 003     | MIN        | NOD 08   | NO TRANSMISSION    | (226) | 06/01/1970 22:04:3  |  |  |
| 004     | MIN        | MUD 84   | NU TRHNSMISSION    | 12261 | 06/01/19/0 22:04:3  |  |  |
| 005     | MIN        | MUD 03   | NU IKHNSMISSIUN    | 12281 | 86/81/1978 22:84:3  |  |  |
| 000     | MHJ        | 5Y51C7   | NO TRONENTECTON    | 230   | 06/01/19/0 22:04:3  |  |  |
| 007     | UTN .      | MOD 02   | NO TRANSMISSION    | 12261 | 06/01/17/0 22:04:2  |  |  |
| 200     | MTN        | NOD 01   | NO TRANSMISSION    | 12261 | 06/01/1970 22.04.2  |  |  |
| 010     | No 01      | SUSTEM   | SVS SOTUPOTED      | 1291  | 86/81/1978 21-88-1  |  |  |
| 011     | No BI      | SUSTEM   | DCin OK            | (193) | 86/81/1978 21-88-1  |  |  |
| 012     | MTN        | SYSTEM   | SVS SATURATED      | (231) | 86/01/1970 21.08.0  |  |  |
| 013     | HIN        | NOD 81   | STATUS 196         | (196) | 86/01/1970 21:08:0  |  |  |
| 014     | HIN        | MOD 89   | STATUS 196         | (196) | 06/01/1970 21:08:0  |  |  |
| 015     | HTN        | NOD 06   | STRIUS 196         | (196) | 86/81/1978 21:88:8  |  |  |

Zobrazí se historie. Toto je možno také stáhnout do PC - "Save log to a file" Také zde můžeme historii vymazat - "Clear log" Vnitřní paměť je dimenzována pro asi 200 událostí.

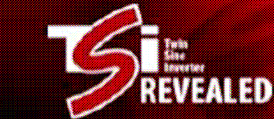

10.

## 7) Výpis možných alarmů

| 0                                      | NO ERROR                                                                                                    |
|----------------------------------------|----------------------------------------------------------------------------------------------------|
| 1                                      | FAN FAILURE                                                                                                   |
| 7                                      | TOO MANY STARTS                                                                                               |
| 14                                     | OVRLOAD TOO LONG                                                                                              |
| 33                                     | OUT OF SYNC                                                                                                   |
| 34                                     | TEMP TOO HIGH                                                                                                 |
| 35                                     | COM BUS FAILURE                                                                                               |
| 36                                     | COM BUS CONFLICT                                                                                              |
| 37                                     | NO POWER SOURCE                                                                                               |
| 38                                     | COM BUS FAILURE                                                                                               |
| 39                                     | PARAM QUERY                                                                                                   |
| 40                                     | PARAM MISMATCH                                                                                                |
| 41                                     | PHASE NOT READY                                                                                               |
| 42                                     | STATUS 42                                                                                                    |
| 43                                     | INV MISMATCH                                                                                                  |
| 65                                     | TSI COM BUS FAIL                                                                                              |
| 66                                     | T2S COM BUS FAIL                                                                                              |
| 67                                     | TSI COM BUS FAIL                                                                                              |
| 68                                     | T2S COM BUS FAIL                                                                                              |
| 71                                     | VOUT CHANGING                                                                                                 |
| 72                                     | OVERLOAD CURRENT                                                                                              |
| 73                                     | COM BUS MISMATCH                                                                                              |
| 74                                     | IMMINENT START                                                                                                |
| 75                                     | BOOSTER NOT RDY                                                                                               |
| 76                                     | OVERLOAD NOT RDY                                                                                              |
| 77                                     | TEMP DERATING                                                                                                 |
| 78                                     | OVERLOAD POWER                                                                                                |
| 79                                     | STATUS 79                                                                                                    |
| 80                                     | BROWNOUT DERATNG                                                                                              |
| 81                                     | FAN LIFE ELAPSED                                                                                              |
| 82                                     | REMOTE OFF                                                                                                    |
| 83                                     | MANUALLY OFF                                                                                                  |
| 160<br>161<br>162<br>163<br>164<br>165 | ACin OK<br>Vac_in TOO LOW<br>Vac_in TOO HIGH<br>STATUS 163<br>STATUS 164<br>Vac_in TOO LOW<br>Vac_in TOO HIGH |
| 167                                    | ACin NOT CONFORM                                                                                              |
| 168                                    | ACin NOT CONFORM                                                                                              |
| 169                                    | ACin NOT CONFORM                                                                                              |
| 170                                    | STATUS 170                                                                                                    |
| 171                                    | ACin NOT CONFORM                                                                                              |
| 172                                    | ACin THD TooHIGH                                                                                              |

175 ACout NOT SYNC 176 INV NOT SYNC 177 SYNC FAILURE 178 STATUS 178 179 Vac\_in TOO LOW 180 Vac\_in TOO HIGH 181 Fac\_in TOO LOW 182 Fac\_in TOO HIGH 183 PHASE NOT READY 193 DCin OK 194 Vdc\_in TOO LOW 195 Vdc\_in TOO HIGH 202 Vdc\_in TOO LOW 203 Vdc in TOO LOW 204 Vdc\_in TOO HIGH 210 Vdc\_in TOO LOW 211 Vdc\_in TOO HIGH 226 NO TRANSMISSION 227 DIG INP1 FAILURE 228 DIG INP2 FAILURE 229 REDUNDANCY LOST 230 REDUND + 1 LOST 231 SYS SATURATED 232 MAIN SOURCE LOST 233 SEC SOURCE LOST 234 T2S BUS FAIL 235 T2S FAILURE 236 T2S STARTED 237 LOG CLEARED 238 CONFIG MODIFIED 239 NEW MOD DETECTED 240 DATE & TIME MOD 241 CFG READ IN MOD 242 LOG NEARLY FULL 243 T2S FLASH ERROR

## 8) Datasheet – technické parametry

**TSI NOVA 48/230** 

EALED

## **Technical** features

Version 05

| GENERAL                                         |                              |
|-------------------------------------------------|------------------------------|
| EMC (immunity)                                  | EN 61000-4                   |
| EMC (emission)                                  | EN 55022 (Class B)           |
| Safety                                          | IEC 60950                    |
| Cooling                                         | Forced                       |
| Isolation                                       | Doubled                      |
| MTBF                                            | 200 000 hrs                  |
| Efficiency (Typical)                            |                              |
| Enhanced Power Conversion                       | 94%                          |
| On Line                                         | 89%                          |
| Dielectric strength DC/AC                       | 4300Vdc                      |
| True Redundant Systems                          | Compliant                    |
| 3 disconnection levels on AC <sub>out</sub> and | DC <sub>in</sub> power ports |
| 4 disconnection levels on AC <sub>in</sub> port |                              |
| RoHS                                            | Compliant                    |
| Connection I/O                                  | Terminal block               |
| Protected against inversion of polari           | ty                           |
| Self adaptive to wide operating cond            | litions and                  |
| comprehensive table of troubleshoot             | ting codes                   |
| AC OUTPUT POWER                                 |                              |
| Nominal Output power                            | 750 VA                       |
| Output power (resistive load)                   | 525W                         |
| Short time overload capacity                    | 135% 15 second               |

| normal o apar porror         |                             |
|------------------------------|-----------------------------|
| Output power (resistive load | d) 525W                     |
| Short time overload capacit  | y 135% 15 second            |
| Admissible                   | Full power rating from      |
| load power factor            | 0 inductive to 0 capacitive |

Internal temperature management and switch off **DC INPUT SPECIFICATIONS** 

| Nominal voltage (DC)                     | 48 V      |
|------------------------------------------|-----------|
| Voltage range (DC)                       | 40 - 60 V |
| Nominal current (at 40Vdc)               | 15 A      |
| Maximum input current (for 5 second)     | 21 A      |
| Voltage ripple                           | 2mV       |
| Input voltage boundaries user selectable |           |

#### AC INPUT SPECIFICATIONS

| Nominal voltage (AC)         | 230 V                    |
|------------------------------|--------------------------|
| Voltage range (AC)           | 185 – 265 V              |
| Conformity range             | Adjustable               |
| Power Factor                 | >99%                     |
| Frequency range (selectable) | 50 - 60 Hz               |
| Synchronization range        | 47 – 53 Hz<br>57 – 63 Hz |

#### AC OUTPUT SPECIFICATIONS

| AC COTFOT OF LOT TOATION           | 3                   |
|------------------------------------|---------------------|
| Nominal voltage (AC)               | 230 V               |
| Voltage range (AC) (adjustable     | e) 200 – 240 V      |
| Voltage accuracy                   | 2 %                 |
| Frequency                          | 50 - 60 Hz          |
| Frequency accuracy                 | 0.03 %              |
| Total harmonic distortion          | <1.5 %              |
| (resistive load)                   |                     |
| Load impact recovery time          | 0.4 ms              |
| Turn on delay                      | 20 s                |
| Nominal current                    | 3,25 A              |
| Protected against reverse current  |                     |
| Crest factor at nominal power      | 3.5                 |
| With short circuit management an   | d protection        |
| Short circuit clear up capacity    | 9 x In for 20msec   |
| Available while Mains is available | at AC input port    |
| With magnitude control and mana    | gement              |
| TRANSFER PERFORMANCE               |                     |
| Maximum voltage interruption       | 0 s                 |
| Total transient voltage duration   | n (max) 0 s         |
| ENVIRONMENT                        |                     |
| Altitude above sea                 | <1500m              |
|                                    | 750VA -20 to 40 ℃   |
| Ambient temperature                | 675VA 40°C to 50°C  |
|                                    | Derating up to 65°C |
| Storage temperature                | -40 to 70 °C        |
| Relative humidity                  | 95%, non condensing |

#### SIGNALING & SUPERVISION

| Display       | Synoptic LED          |
|---------------|-----------------------|
| Alarms output | Dry contacts on shelf |
| Supervision   | Use optional devices  |

#### WEIGHT & DIMENSIONS

| Width             | 106 mm       |
|-------------------|--------------|
| Depth             | 325 mm       |
| Height            | 1 U          |
| Weight            | 2.1 Kg       |
| Material (casing) | Coated steel |

(\*) Operation within lower voltage networks leads to derating of power performances.

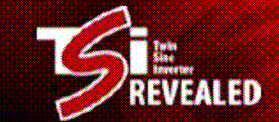

## 9) Varianty TSI NOVA invertorů

Invertory NOVA lze objednat v těchto variantách nazývaných PACK xx , dle počtu již instalovaných modulů.

Kabinety pak lze v případě potřeby doplňovat dalšími moduly.

Maximum modulů v 1U kabinetech je 3 a ve 2U kabinetech je to 6 modulů. Poslední krajní pozice je obsazena jistícím prvkem.

|      |         |  |     |  |  |    | Output power<br>(VA) |      | Expandability |      | Possible | Output |
|------|---------|--|-----|--|--|----|----------------------|------|---------------|------|----------|--------|
|      | 03      |  | 19' |  |  |    | Module               | Rack | Nr module     | VA   | VA       | А      |
| NOVA | Pack 10 |  |     |  |  | 10 | 750                  | 750  | 2             | 1500 | 2250     | 10     |
| NOVA | Pack 20 |  |     |  |  | 10 | 750                  | 1500 | 1             | 750  | 2250     | 10     |
| NOVA | Pack 25 |  |     |  |  | 20 | 750                  | 1500 | 4             | 3000 | 4500     | 20     |
| NOVA | Pack 30 |  |     |  |  | 10 | 750                  | 2250 | 0             | 0    | 2250     | 10     |
| NOVA | Pack 35 |  |     |  |  | 20 | 750                  | 2250 | 3             | 2250 | 4500     | 20     |
| NOVA | Pack 40 |  |     |  |  | 20 | 750                  | 3000 | 2             | 1500 | 4500     | 20     |
| NOVA | Pack 50 |  |     |  |  | 20 | 750                  | 3750 | 1             | 750  | 4500     | 20     |
| NOVA | Pack 60 |  |     |  |  | 20 | 750                  | 4500 | 0             | 0    | 4500     | 20     |

**CanTech s.r.o.** Potoční ul. č.p. 2173/40 787 01 Šumperk Tel. : +420 583 250 991, +420 583 250 995 Web : www.cantech.cz E-mail : cantech@cantech.cz

Firma CanTech si vyhrazuje právo pro případné změny. Prosím, kontaktujte obchodního zástupce firmy CanTech pro další informace.